## How to Add a Guardian in Classroom

1. Open up Google Classroom, and click on the group where you want to add a guardian

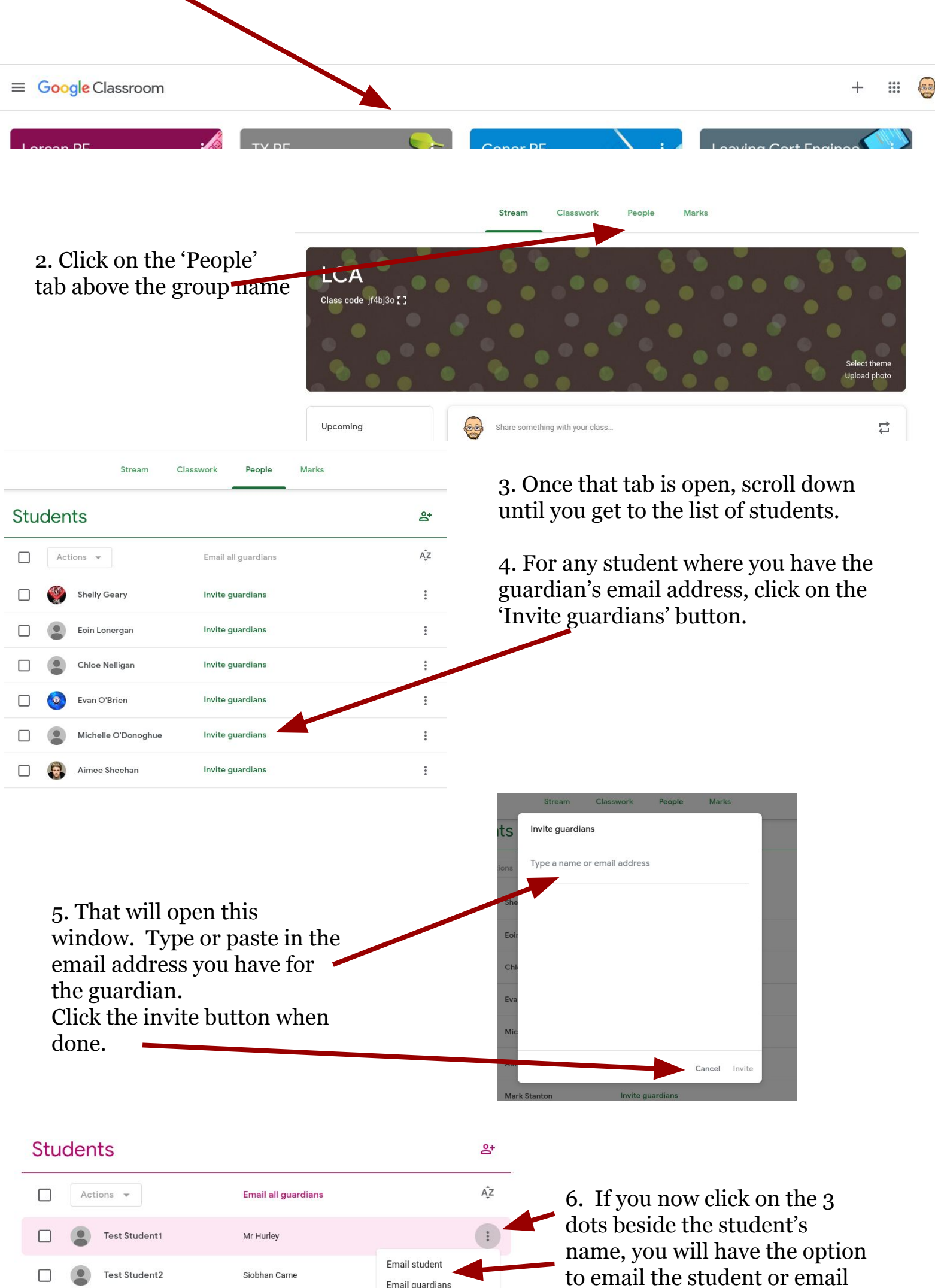

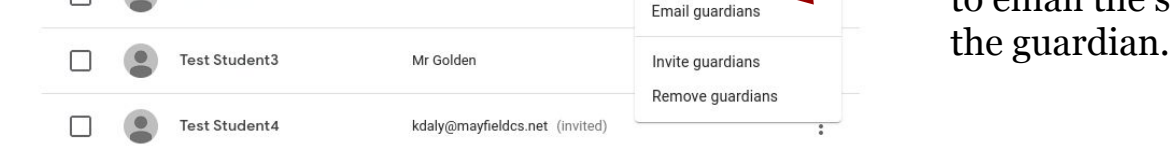

Once a parent receives the email, they will be asked to accept. At that point they will be asked if they want to receive daily or weekly updates. They do not see students' work, but will see if their child has returned work (or not), and if the work was on time or late.